### **Add New Direct Deposit**

1. Log into Patriot Web Self Service. Go to your <u>Personal Information</u> Tab and select "Direct Deposit Allocation".

| VIASO                                                                                                    | N                                                                                     |                                             |                           |           |  |   |
|----------------------------------------------------------------------------------------------------|---------------------------------------------------------------------------------------|---------------------------------------------|---------------------------|-----------|--|---|
| Personal Informa                                                                                                    | tion Stude                                                                            | nt Servic                                   | s Finar                   | icial Aid |  |   |
| Search                                                                                                    |                                                                                       | Go                                          |                           |           |  |   |
|                                                                                                    |                                                                                       |                                             |                           |           |  |   |
| Personal In                                                                                                    | formati                                                                               | on                                          |                           |           |  |   |
| Personal In<br>View the Term                                                                                                    | formati                                                                               | ON<br>e Agreei                              | nent                      |           |  |   |
| Personal In<br>View the Term<br>Personal Profi                                                                                      | formati<br>is of Usag<br>le<br>Allocatio                                              | ON<br>e Agreei                              | nent                      |           |  |   |
| Personal In<br>View the Tern<br>Personal Profi<br>Direct Deposit<br>Ethnicity and                                                   | formati<br>is of Usag<br><u>le</u><br>Allocatio<br>Race Chan                          | ON<br>e Agreei<br><u>1</u><br>ige Infoi     | nent<br>mation            |           |  |   |
| Personal In<br>View the Term<br>Personal Profi<br>Direct Deposit<br>Ethnicity and<br>Name Change                                    | formati<br>is of Usag<br>le<br>Allocatio<br>Race Chan<br>Informati                    | ON<br>e Agreel<br>u<br>ige Infor            | nent<br>mation            | 1         |  | _ |
| Personal In<br>View the Term<br>Personal Profi<br>Direct Deposit<br>Ethnicity and<br>Name Change<br>Social Security                 | formati<br>is of Usag<br><u>le</u><br>Allocatio<br>Race Chan<br>Informati<br>V Number | ON<br>e Agreen<br>ge Infor<br>on<br>Change  | nent<br>mation<br>Informa | ation     |  |   |
| Personal In<br>View the Term<br>Personal Profi<br>Direct Deposit<br>Ethnicity and<br>Name Change<br>Social Securit<br>Answer a Surv | formati<br>is of Usag<br>le<br>Allocatio<br>Race Chan<br>Informati<br>v Number<br>rey | ON<br>e Agreen<br>nge Infor<br>on<br>Change | nent<br>mation<br>Informa | ation     |  |   |

© 2021 Ellucian Company L.P. and its affiliates.

## 2. Once on the page, under Accounts Payable Deposit select "Add New"

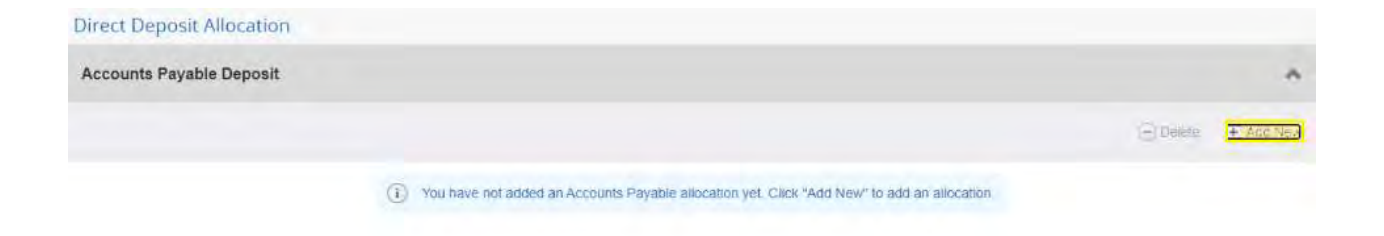

#### 3. A box will pop up to enter your banking information.

a. Enter your 9-digit bank routing number. An invalid routing number will not allow you to move forward.

| Add Accounts Paya                                                          | able Deposit                     |               |                               | × |
|----------------------------------------------------------------------------|----------------------------------|---------------|-------------------------------|---|
| Bank Routing Number                                                        | Account Number                   | ٢             | Verify Account Number         |   |
| 256078455                                                                  | Account Number                   |               | Verify Account Number         |   |
| An invalid routing number<br>entered. Please enter a val<br>routing number | was<br>Id                        |               |                               |   |
| Bank Name                                                                  | Account Type                     |               |                               |   |
|                                                                            | Checking                         | *             |                               |   |
| By checking this box, I a                                                  | uthorize the institution to init | iate direct c | redits or debits on my behalf |   |

A valid Bank Routing Number will auto-fill the bank name in the box below it.

- b. Enter your bank account number
- c. Select your account type.

| Add Accounts Payable D            | eposit         |   | ×                             |
|-----------------------------------|----------------|---|-------------------------------|
| Bank Routing Number               | Account Number | 0 | Verify Account Number         |
| 256078446                         | 123456789      |   | 123456789                     |
| Bank Name                         | Account Type   |   |                               |
| Pentagon FCU                      | Select a Type  | * |                               |
| By checking this box, I authorize | Checking       | 0 | redits or debits on my behalf |
| an of second                      | Savings        | - | and the set of the set        |
| CANCEL                            |                |   | SAVE NEW DEPOSIT              |

NOTE: If you are missing any of this information, you should contact your bank directly for any questions about your bank's routing or personal bank account numbers.

# 4. Check the box at the bottom of the form to authorize direct deposit transactions.

| ank Rooding Number       |                                     |                                       | _   |
|--------------------------|-------------------------------------|---------------------------------------|-----|
| 256078446                | 123456789                           | 123456789                             |     |
| lank Name                | Account Type                        |                                       |     |
| Pentagon FCU             | Checking                            | *                                     |     |
| By checking this box 1 a | uthorize the institution to initial | te direct credits or debits on my beb | alf |

5. Select "Save New Deposit" and you will see a green confirmation box at the top of your screen if saved successfully.

| Direct Deposit Allocation |                                     |                                               | Saved Successfully                          |                      |
|---------------------------|-------------------------------------|-----------------------------------------------|---------------------------------------------|----------------------|
| (i) On                    | ly one Accounts Payable Deposit can | exist at a time. Edit the existing deposit, o | or select and delete it before adding a new | deposit.             |
| Accounts Payable Deposit  |                                     |                                               |                                             | *                    |
|                           |                                     |                                               |                                             | 🕘 Delete 🛛 🕀 Add New |
| Bank Name                 | Routing Number                      | Account Number                                | Account Type                                | Status               |
| Pentagon FCU              | xxxxx8446                           | xxxxxx6789                                    | Checking                                    | ✓ Active             |

If you have any additional questions about your Direct Deposit Allocation, please contact Student Accounts at: <u>https://studentaccounts.gmu.edu/contact/</u> or call (703) 993-2000.

## **To Remove or Edit Direct Deposit Information**

1. Select your account using the box under "Bank Name"

| Direct Deposit Allocation        |                                                    |                                               |                                                     |                |
|----------------------------------|----------------------------------------------------|-----------------------------------------------|-----------------------------------------------------|----------------|
| 0                                | Only one Accounts Payable Deposit can              | exist at a time. Edit the existing deposit, o | r select and devele it before adding a new deposit. |                |
| Accounts Payable Deposit         |                                                    |                                               |                                                     | *              |
|                                  |                                                    |                                               |                                                     | Delete Add New |
| Bank Name                        | Routing Number                                     | Account Number                                | Account Type                                        | Status         |
| Pentagon FCU                     | x0000x8446                                         | xxxxx6789                                     | Checking 👻                                          | Adive          |
|                                  |                                                    |                                               |                                                     |                |
|                                  |                                                    |                                               |                                                     |                |
| By checking this box, ( authoriz | e the institution to initiate direct credits or de | bits on my behalt                             | Cancel Chang                                        | es Sme thanges |

2. Select "Delete" to make changes to your account information.

| accounts Payable Deposit |                |                |              |                  |
|--------------------------|----------------|----------------|--------------|------------------|
|                          |                |                |              | Etelete Chattype |
| ank Namé                 | Routing Number | Account Number | Account Type | Status           |
| Pentagon FCU             | 202028446      | 200206789      | Checking     | Active           |
|                          |                |                |              |                  |

3. A pop-up notification will ask you to confirm, select "Delete"

| Direct Deposit Allocation | Only one Accounts Payable Deposit can exist at a time. Edit the existing deposit, or select a |                | Are you sure you<br>Payable deposit | A Are you sure you want to delete this Accou<br>Payable deposit? |            |  |
|---------------------------|-----------------------------------------------------------------------------------------------|----------------|-------------------------------------|------------------------------------------------------------------|------------|--|
| Accounts Payable Deposit  |                                                                                               |                |                                     | Cancel                                                           | Delete     |  |
|                           |                                                                                               |                |                                     | 🕞 Delete                                                         | P) ADD NEW |  |
| Bank Name                 | Routing Number                                                                                | Account Number | Account Type                        | Status                                                           |            |  |
| Pentagon FCU              | xxxxx8445                                                                                     | xxxxx6785      | Checking                            | ✓ Active                                                         |            |  |
|                           |                                                                                               |                |                                     |                                                                  |            |  |

4. Follow steps #2 – 5 of "Add New Direct Deposit"